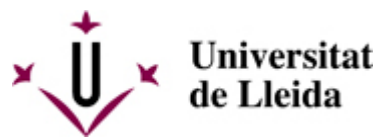

Web de la universitat de Lleida [ http://www.udl.cat/ ] Pl. de Víctor Siurana, 1 E-25003 Lleida | Tel. +34 973 70 20 00

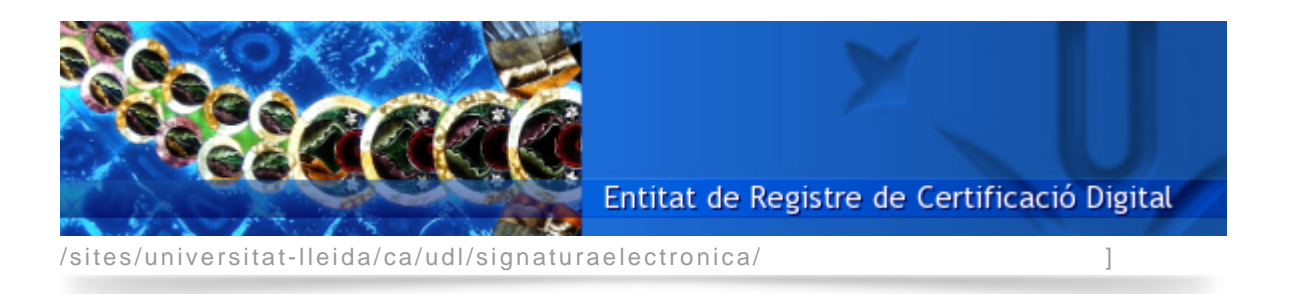

Ús de la signatura electrònica amb navegador web: signador de documents PDF de la UdL

La pàgina http://signa.udl.cat [ http://signa.udl.cat ] permet incrustar la signatura electrònica a un document PDF.

Simplement cal accedir amb el navegador a l'adreça http://signa.udl.cat [ http://signa.udl.cat ], subministrar-li un document PDF, acceptar el certificat digital (posant el PIN) inserit en el lector de targetes, i automàticament es presentarà en el navegador la versió signada del document.

| Prenem | com        | exemple      | el      | següent | document      | "Instància.pdf". |
|--------|------------|--------------|---------|---------|---------------|------------------|
|        | Magfc. I E | xcm. Sr. Re  | ector,  |         |               |                  |
|        | El sotasig | nat, amb el  | NIF n.º |         |               | .,               |
| respe  | ctuosamei  | nt us        |         |         |               |                  |
| EXPO   | SA:        |              |         |         |               |                  |
| Que .  |            | ······       |         | , pe    | r la qual cos | a us             |
| DEMA   | NA:        |              |         |         |               |                  |
| Que v  | ulgueu dis | sposar que . |         |         |               |                  |
| Lleida | , 31 de m  | aig de 2010  | 0       |         |               |                  |
|        |            |              |         |         |               |                  |
|        |            |              |         |         |               |                  |
| M      | AGFC. I E  | XCM. SR. R   | ECTOR D |         | ERSITAT DE    | LLEIDA           |
| Que    | s'ubica    | en la        | carpeta | del     | meu ordina    | ador "C:\Signa". |

| eAdministració Universitat de Lleida - signatura electrònica - Mozilla Firefox   Etxer Edita Yisualitza Higtorial Adgeces d'interès Eliges Ajuda                                                                                                    | Obrim  | Fii             | refox             | i               | ma                | arquen             | l'adre     | eça            | http://      | signa.ud     | l.cat    | [     | http://sig | gna.udl.cat |
|----------------------------------------------------------------------------------------------------|--------|-----------------|-------------------|-----------------|-------------------|--------------------|------------|----------------|--------------|--------------|----------|-------|------------|-------------|
| Exter Edita     Yesualitica     Hitps://signa.udl.cat/     Més visitades     Coogle     Més visitades     Universitat de Lleida     Introduïu targeta     UdL en el lector, trieu document PDF, i feu click a Signar Document     Navega     Signar Document     Pequip d'Administració Electrònica | 🕙 e A  | dministr        | ació Uni          | versit          | at de l           | leida - sig        | natura el  | ectròni        | ica - Mozi   | lla Firefox  |          |       |            |             |
| Introduiu targeta UdL en el lector, trieu document PDF, i feu click a Signar Document     Navega     Signar Document     Perouio d'Administració Electrònica                                                                                                    | Eitxer | <u>E</u> dita   | <u>V</u> isualit: | za Hi           | i <u>s</u> torial | Ad <u>r</u> eces o | l'interès  | Ei <u>n</u> es | Ajuda        |              |          |       | 25         |             |
| Més visitades     Control     Universitat de Lieida   Introduiu targeta UdL en el lector, trieu document PDF, i feu click a Signar Document   Navega.     Signar Document     Signar Document                                                                                                    |        | ) <b>&gt;</b> • | C                 | ×               |                   | http:/             | /signa.udl | .cat/          |              |              | ŵ۰       | 8     | Google     | <i>~</i>    |
| eAdministració Universitat de Lleida                                                                                                    | 🔎 Me   | és visitade     | s                 |                 |                   |                    |            |                |              |              |          |       |            |             |
| Iniversitat de Lieida         Introduïu targeta UdL en el lector, trieu document PDF, i feu click a Signar Document         Navega.         Signar Document         Bignar Document                                                                                                    |        | Adminis         | tració U          | Inivers         | sitat d           | e Lleida           | 4          |                |              |              |          |       |            | -           |
| Fet                                                                                                    |        | Unive           | vitat de L        | Jeida<br>Jeta U | ldL er            | n el lector        | , trieu d  | ninistrac      | ió Electròni | , i feu clic | k a Sigr | ar Do | ocument.   | -           |
|                                                                                                    | Fet    |                 |                   |                 |                   |                    |            |                |              |              |          |       |            | 11.         |

Fem clic al botó "Navega..." i triem el document PDF que pretenem signar (en aquest cas, "C:\Signa\Instància.pdf").

| Càrrega de fitxer          | '5              |                  |         |       | ? ×     |
|----------------------------|-----------------|------------------|---------|-------|---------|
| <u>B</u> uscar en:         | 🗀 Signa         |                  | 🖸 🗿 😰 🗉 | 🤊 🛄 • |         |
| Documentos<br>recientes    | Instància       | .pdf             |         |       |         |
| Escritorio                 |                 |                  |         |       |         |
| Mis<br>documentos<br>Mi PC |                 |                  |         |       |         |
| <b>i</b>                   |                 |                  |         |       |         |
| Mis sitios de red          | <u>N</u> ombre: | Instància.pdf    |         | _     | Abrir   |
|                            | Tip <u>o</u> :  | Tots els fitxers |         | · _ ( | ancelar |

Iniciem el procediment de signatura fent clic al botó "Signar Document", amb la qual cosa es mostrarà la s e g ü e n t f i n e s t r a .

| ×                                                                                                    |
|----------------------------------------------------------------------------------------------------|
| Universitat de Lleida                                                                                                    |
| Eina web de signatura-e                                                                                                    |
| Esteu a punt de generar una signatura electrònica amb valor<br>legal, d'acord amb la Llei 59/2003 de 19 de desembre, de<br>signatura electrònica. |
| Seleccioneu el certificat:                                                                                                    |
| CPISR-1 C აპინას რელიფა რელიფა (EC-UR) - SN: 2809537305 💌                                                                                         |
| Accepteu Cancel·leu                                                                                                    |
| Eina desenvolupada per CATCert<br>Attention                                                                                                    |
| Feu clic sobre el botó "Accepteu", i seguidament introduïu el PIN de                                                                              |

de la vostra targeta, i feu clic al botó "Accepta".

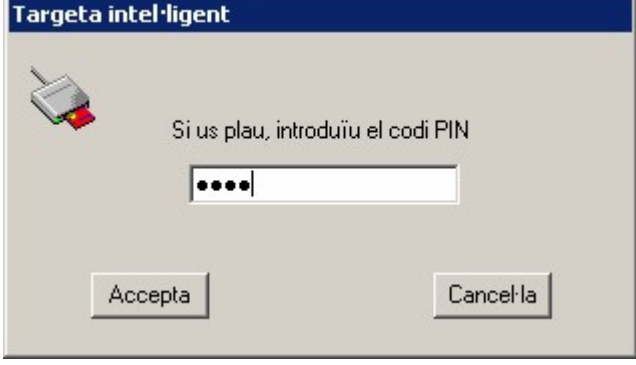

Finalment es presenta en Firefox el document PDF amb la meua signatura incrustada.

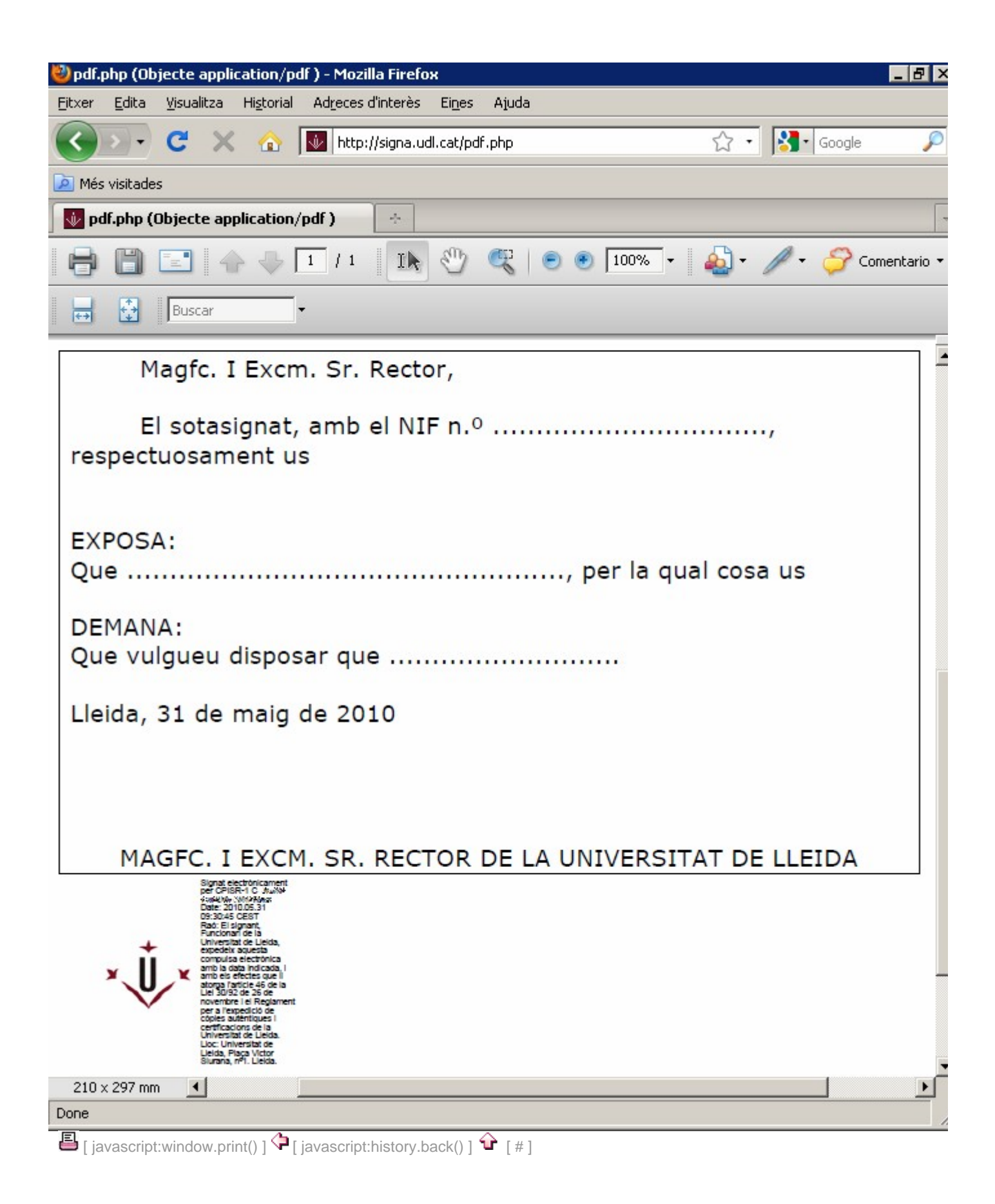